| ETTORI Bastien | BTS SIO 1 <sup>ère</sup> année |
|----------------|--------------------------------|
| 14 avril 2015  | Année scolaire : 2014/2015     |
| Option : SISR  | Version 1.0                    |

# **ROUTAGE STATIQUE**

## **SOMMAIRE** :

| I)   | Objectif                                 | 2    |
|------|------------------------------------------|------|
| II)  | Prérequis                                | 2    |
| III) | Définition                               | 2    |
| IV)  | Configuration des routeurs               | 2-4  |
|      | a) Configuration du premier routeur (R1) | 2-3  |
|      | b) Configuration du second routeur (R2)  | .3-4 |
| V)   | Test de communication entre les routeurs | 5    |
| VI)  | Conclusion                               | 5    |

| ETTORI Bastien | BTS SIO 1 <sup>ère</sup> année |
|----------------|--------------------------------|
| 14 avril 2015  | Année scolaire : 2014/2015     |
| Option : SISR  | Version 1.0                    |

## I) <u>Objectif</u>

Dans cette procédure, nous allons montrer comment mettre en place le routage statique sur Cisco.

#### II) <u>Prérequis</u>

Pour réaliser cette procédure, nous avons besoin des éléments suivants :

| Logiciel utilisé       | Version du<br>logiciel | Nombre de<br>routeurs | Réseau IP   | Réseau du<br>routage |
|------------------------|------------------------|-----------------------|-------------|----------------------|
| Cisco Packet<br>Tracer | 6.0                    | 2 routeurs Cisco      | 192.168.1.0 | 200.100.100.0        |

Pour mettre en œuvre ce routage, nous allons nous appuyer sur le schéma ci-dessous :

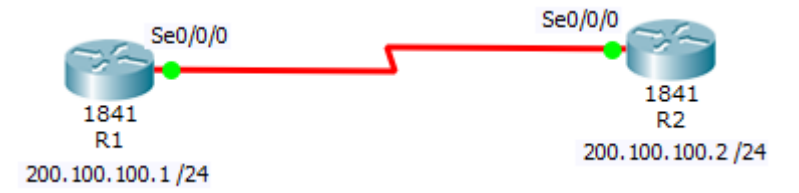

## III) <u>Définition</u>

Le routage statique est un routage mis en place par l'administrateur du réseau qui permet définir le chemin que doit emprunter un paquet afin qu'il puisse atteindre sa destination. Il doit gérer toutes les routes créées de chaque unité de routage du réseau. Ces routes statiques sont utilisées pour des raisons de sécurité en cas de dysfonctionnement.

#### IV) <u>Configuration des routeurs</u>

Nous devons d'abord configurer les interfaces séries sur chaque routeur en les activant en « **On** » et attribuer leur adresse IP respective au schéma. Ensuite, nous pouvons créer les routes.

#### a) Configuration du premier routeur (R1)

- Tout d'abord, nous devons configurer l'interface série sur le routeur en cochant la case « **On** » et attribuer l'adresse IP indiquée sur le schéma :

| ETTORI Bastien | BTS SIO 1 <sup>ère</sup> année |
|----------------|--------------------------------|
| 14 avril 2015  | Année scolaire : 2014/2015     |
| Option : SISR  | Version 1.0                    |

| R        |            |          |               | R1  |               |             |
|----------|------------|----------|---------------|-----|---------------|-------------|
| Physical | Config     | CLI      |               |     |               |             |
| GL       | OBAL       | $\wedge$ |               |     |               |             |
| Se       | ttings     |          |               | Ser | ial0/0/0      |             |
| Algorith | m Settings |          |               |     |               |             |
| ROL      | JTING      |          | Port Status   |     |               | ✓ On        |
| S        | tatic      |          |               |     |               |             |
| F        | RIP        |          | Clock Rate    |     |               | 2000000 -   |
| SWIT     | CHING      |          |               |     |               | 2000000     |
| VLAN [   | Database   |          | Dupley        |     |               | Eull Dupley |
| INTE     | RFACE      |          | Duplex        |     |               | I di Dupiex |
| FastEth  | nernet0/0  |          |               |     | 200 100 100 1 |             |
| FastEth  | nernet0/1  |          | IP Address    |     | 200.100.100.1 |             |
| Seria    | al0/0/0    |          | Subnet Mask   |     | 255.255.255.0 |             |
| Seria    | al0/0/1    |          |               |     |               |             |
|          |            |          | Tx Ring Limit |     | 10            |             |

- Ensuite, nous renommons le routeur 1 et nous configurons la route entre les 2 routeurs pour permettre la communication entre les 2 routeurs en tapant les commandes suivantes :

```
Router#conf t
Enter configuration commands, one per line. End with CNTL/Z.
Router(config)#hos
Router(config)#hostname R1
R1(config)#ip route 192.168.1.0 255.255.255.0 200.100.100.2
R1(config)#
```

Ensuite, nous tapons la commande « **show ip route** » pour visualiser la table de routage et

```
Rl#show ip route
Codes: C - connected, S - static, I - IGRP, R - RIP, M - mobile, B - BGP
D - EIGRP, EX - EIGRP external, O - OSPF, IA - OSPF inter area
N1 - OSPF NSSA external type 1, N2 - OSPF NSSA external type 2
E1 - OSPF external type 1, E2 - OSPF external type 2, E - EGP
i - IS-IS, L1 - IS-IS level-1, L2 - IS-IS level-2, ia - IS-IS inter area
* - candidate default, U - per-user static route, o - ODR
P - periodic downloaded static route
Gateway of last resort is not set
S 192.168.1.0/24 [1/0] via 200.100.100.2
C 200.100.100.0/24 is directly connected, Serial0/0/0
R1#
```

Donc, nous voyons bien que la route a été créée notée d'un « S » pour Static.

| ETTORI Bastien | BTS SIO 1 <sup>ère</sup> année |
|----------------|--------------------------------|
| 14 avril 2015  | Année scolaire : 2014/2015     |
| Option : SISR  | Version 1.0                    |

b) Configuration du second routeur (R2)

| Q | 3             |        |        |               | R2 |               | >           |
|---|---------------|--------|--------|---------------|----|---------------|-------------|
|   | Physical Co   | onfig  | CLI    |               |    |               |             |
|   | GLOBAL        | -      | $\sim$ |               |    |               |             |
|   | Settings      | ;      |        | Serial0/0/0   |    |               |             |
|   | Algorithm Set | ttings |        |               |    |               |             |
|   | ROUTING       | G      |        | Port Status   |    |               | 🗹 On        |
|   | Static        |        |        |               |    |               |             |
|   | RIP           |        |        | Clock Rate    |    |               | 2000000 -   |
|   | SWITCHIN      | NG     |        |               |    |               |             |
|   | VLAN Datab    | ase    |        | Dupley        |    |               | Eull Dupley |
|   | INTERFA       | CE     |        |               |    |               | I di Dupicx |
|   | FastEtherne   | t0/0   |        | ID Addross    |    | 200 100 100 2 |             |
|   | FastEtherne   | t0/1   |        | IP Address    |    | 200.100.100.2 |             |
|   | Serial0/0/    | /0     |        | Subnet Mask   |    | 255.255.255.0 |             |
|   | Serial0/0/    | /1     |        |               |    |               |             |
|   |               |        |        | Tx Ring Limit |    | 10            |             |

- Ensuite, nous renommons le routeur 2 et nous configurons la route entre les 2 routeurs pour permettre la communication entre les 2 routeurs en tapant les commandes suivantes :

```
Router#conf t
Enter configuration commands, one per line. End with CNTL/Z.
Router(config)#ho
Router(config)#hostname R2
R2(config)#ip route 192.168.1.0 255.255.255.0 200.100.100.1
R2(config)#
```

- Ensuite, nous tapons la commande « **show ip route** » pour visualiser la table de routage :

```
R2#show ip route
Codes: C - connected, S - static, I - IGRP, R - RIP, M - mobile, B - BGP
D - EIGRP, EX - EIGRP external, O - OSPF, IA - OSPF inter area
N1 - OSPF NSSA external type 1, N2 - OSPF NSSA external type 2
E1 - OSPF external type 1, E2 - OSPF external type 2, E - EGP
i - IS-IS, L1 - IS-IS level-1, L2 - IS-IS level-2, ia - IS-IS inter area
* - candidate default, U - per-user static route, o - ODR
P - periodic downloaded static route
Gateway of last resort is not set
S 192.168.1.0/24 [1/0] via 200.100.100.1
C 200.100.100.0/24 is directly connected, Serial0/0/0
R2#
```

Donc, nous constatons que la route a été créée.

| ETTORI Bastien | BTS SIO 1 <sup>ère</sup> année |
|----------------|--------------------------------|
| 14 avril 2015  | Année scolaire : 2014/2015     |
| Option : SISR  | Version 1.0                    |

#### V) <u>Test de communication entre les routeurs</u>

- Ensuite, nous devons vérifier si les routes créées communiquent entre elles en saisissant un « **ping** » des 2 adresses IP des routeurs :

#### ⇒ <u>Communication entre les routeurs 1 et 2</u> :

```
R1#ping 200.100.100.2
Type escape sequence to abort.
Sending 5, 100-byte ICMP Echos to 200.100.100.2, timeout is 2 seconds:
!!!!!
Success rate is 100 percent (5/5), round-trip min/avg/max = 3/4/8 ms
```

#### ⇒ <u>Communication entre les routeurs 2 et 1</u> :

```
R2#ping 200.100.100.1
Type escape sequence to abort.
Sending 5, 100-byte ICMP Echos to 200.100.100.1, timeout is 2 seconds:
!!!!!
Success rate is 100 percent (5/5), round-trip min/avg/max = 3/4/7 ms
```

Donc, nous voyons bien que les routes communiquent bien entre elles.

#### VI) <u>Conclusion</u>

En conclusion, nous pouvons constater que le routage statique est opérationnel et qu'il permet bien de faire fonctionner 2 ou plusieurs routeurs entre eux.